## AutoCAD で DISTO D8 使用する方法

DISTO Transfer PC について

DISTO Transfer とは、DISTO 機器から PC に Bluetooth を通して測定値を転送する Leica Geosystems 社製のプラグイン・プログラムです。

本資料は、このプログラムの操作説明が少ないのでそれを補う目的で作成されています。 本資料では、AutoCAD との接続を中心に説明されています。

DISTO Transfer for PC は、DISTO D8 に同梱されているCDに入っていますが、最新版を下記のアドレスよりダウンロードしたものを使用することをお勧めします。 http://ptd.leica-geosystems.com/en/Support-Downloads 6598.htm?cid=11104 注意:2種類の DISTO Transfer が存在しますが、上の for PC and laptop をダウンロー ドしてください。(他方は、ポケット PC (PDA) 用です。) 上記は、2009/12/13 現在の情報です。

事前の準備は以下の通りです。

- (1) Bluetooth のドライバを PC にインストールする。
   一度インストールすれば、必要に応じて USB に Bluetooth 機器を差し込むだけで
   使用できます。(USB 用 Bluetooth を想定)
- (2) DISTO Transfer for PC を PC にインストールする。 こちらも一度インストールするだけです。

操作の概略は以下の通りです。

- (1) DISTO の Bluetooth 接続準備をする。
  - ① DISTO の電源を入れます。
  - ② Bluetooth キーを押します。
- (2) DISTO と PC の Bluetooth 接続を確立する。
   Bluetoothハードウェアに添付の設定プログラムで、DISTO との接続を確立します。
- (3) DISTO を 2nd レベルにする。
   DISTO の 2nd キーを押して 2nd レベルにすると、ブルーの矢印のついた8つの方
   向キーで角度を指定することができるようになります。
- (4) AutoCAD に線分として測定値を取り込む
   AutoCAD を起動し、DISTO Transfer PC を起動してから、DISTO を操作して、
   AutoCAD に絵を書き込みます。

全てのソフトのインストールが完了しており、DISTOの Bluetooth 接続準備ができている ものとして以下を行います。

まず、Bluetoothの接続を確立します。

(Bluetooth の機器によって接続確立方法は異なります。マニュアルを参照してください。)

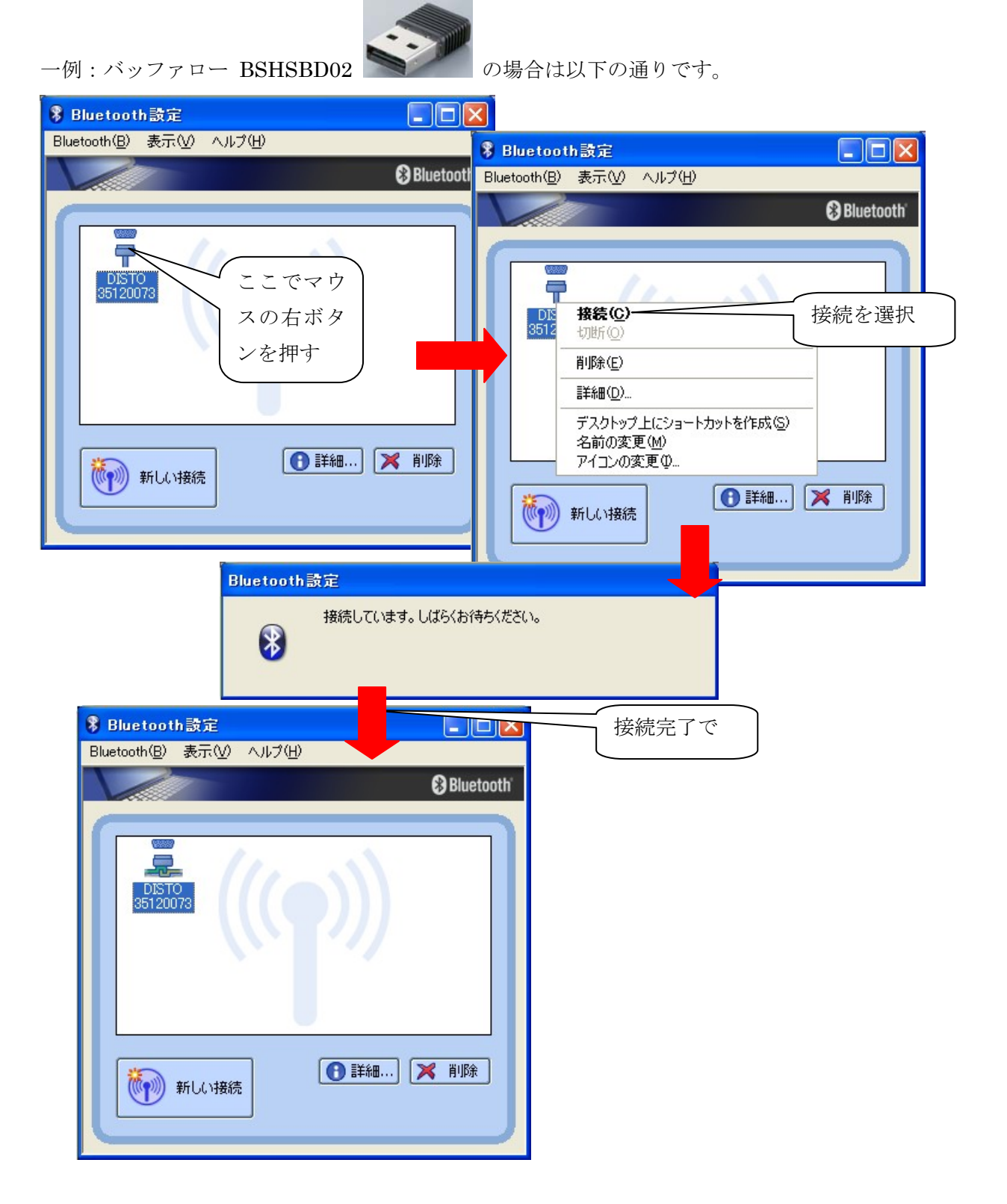

AutoCAD 側の操作:

AutoCAD の起動後、DistoTransferPC の起動 コマンドラインで"leicadisto"をキー入力する。

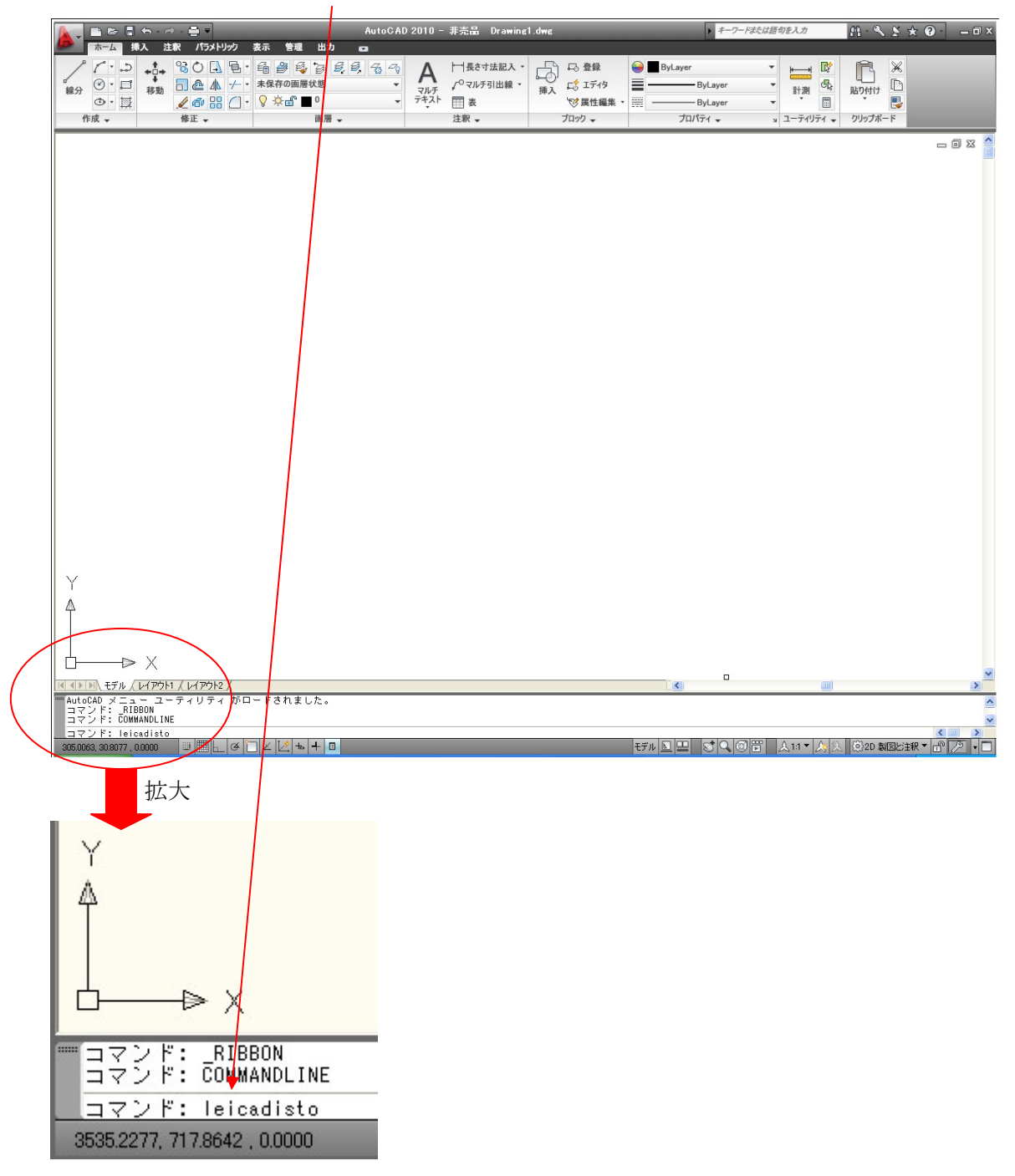

DISTO transfer PC が現れる。

| ▲ • D D B S · A · A · B •                          |                                  |                   |                 | ・ キーワードまたは語句を入力                 | 船・ � ⊻ ☆ ?・          | _ 🗆 🛛   |
|----------------------------------------------------|----------------------------------|-------------------|-----------------|---------------------------------|----------------------|---------|
| ホーム 挿入 注釈 パラメトリック 表示 管理 出力                         | 0                                |                   |                 |                                 |                      |         |
|                                                    | 8, 8 9 A                         | 「長さ寸法記入・」         |                 | Layer 🔻                         | : <u> </u>           |         |
|                                                    | <ul> <li>マルチ<br/>テキスト</li> </ul> | 「マルナ引出線・挿行        |                 | Leica DISTO transfer pc 3       | .14                  |         |
| 作成 • 修正 • 圖層 •                                     |                                  | 注釈 🗸              | ブロックマ           | Unit                            | m/it/in              |         |
|                                                    |                                  |                   |                 | Port COM20 opened Searching for | DISTO                |         |
|                                                    |                                  |                   |                 |                                 |                      |         |
|                                                    |                                  |                   |                 |                                 |                      |         |
|                                                    |                                  |                   |                 |                                 |                      |         |
|                                                    |                                  |                   |                 |                                 |                      |         |
|                                                    |                                  |                   |                 |                                 |                      |         |
|                                                    |                                  |                   |                 |                                 |                      |         |
|                                                    |                                  |                   |                 |                                 |                      |         |
|                                                    |                                  |                   |                 |                                 |                      |         |
|                                                    |                                  |                   |                 |                                 |                      |         |
|                                                    |                                  |                   |                 |                                 |                      |         |
|                                                    |                                  |                   |                 |                                 |                      |         |
|                                                    |                                  |                   |                 |                                 |                      |         |
|                                                    |                                  |                   |                 |                                 |                      |         |
|                                                    |                                  |                   |                 |                                 |                      |         |
|                                                    |                                  |                   |                 |                                 |                      |         |
|                                                    |                                  |                   |                 |                                 |                      |         |
|                                                    |                                  |                   |                 |                                 |                      |         |
|                                                    |                                  |                   |                 |                                 |                      |         |
|                                                    |                                  |                   |                 |                                 |                      |         |
|                                                    |                                  |                   |                 |                                 |                      |         |
|                                                    |                                  |                   |                 |                                 |                      |         |
| Y                                                  |                                  |                   |                 |                                 |                      |         |
|                                                    |                                  |                   |                 |                                 |                      |         |
|                                                    |                                  |                   |                 |                                 |                      |         |
|                                                    |                                  |                   |                 |                                 |                      |         |
| <b>□</b> ——⊳ X                                     |                                  |                   |                 |                                 |                      | -       |
| モデル / レイアウト1 / レイアウト2 /                            |                                  |                   | 1               | <                               |                      | >       |
| ーーコマンド: COMMANDLINE<br>コマンド: leicadisto            |                                  |                   |                 |                                 |                      | ^       |
| Leica DISTO transfer Plugin Version 3.14           |                                  |                   |                 |                                 | 2                    | ×       |
| 305.0063, 30.8077, 0.0000 III III ← Ø ⊂ ∠ ½ + + II |                                  |                   | モデル 📐           |                                 | · 🙏 🖄 💮 2D 製図と注釈 🔻 🔐 | 79 - 01 |
|                                                    |                                  | ISA ALA-CADZIDIET | An Auto AD 2010 |                                 |                      | A 15.57 |

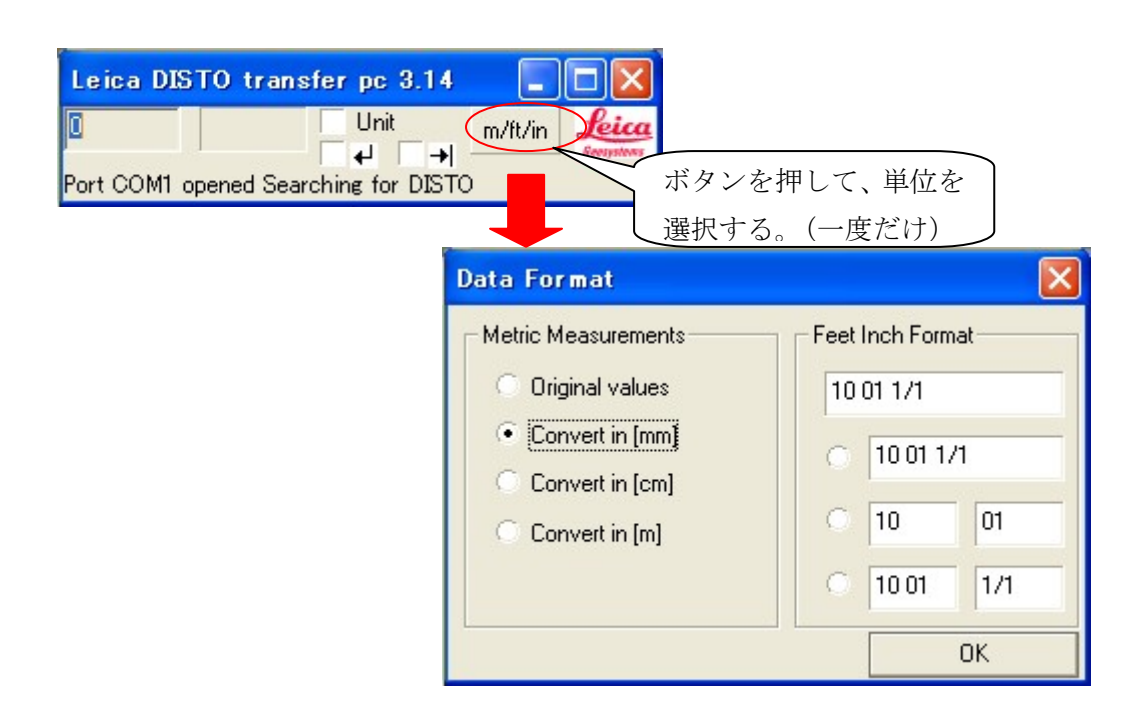

AutoCAD に制御を戻し、作図領域で作図開始点をクリックする。

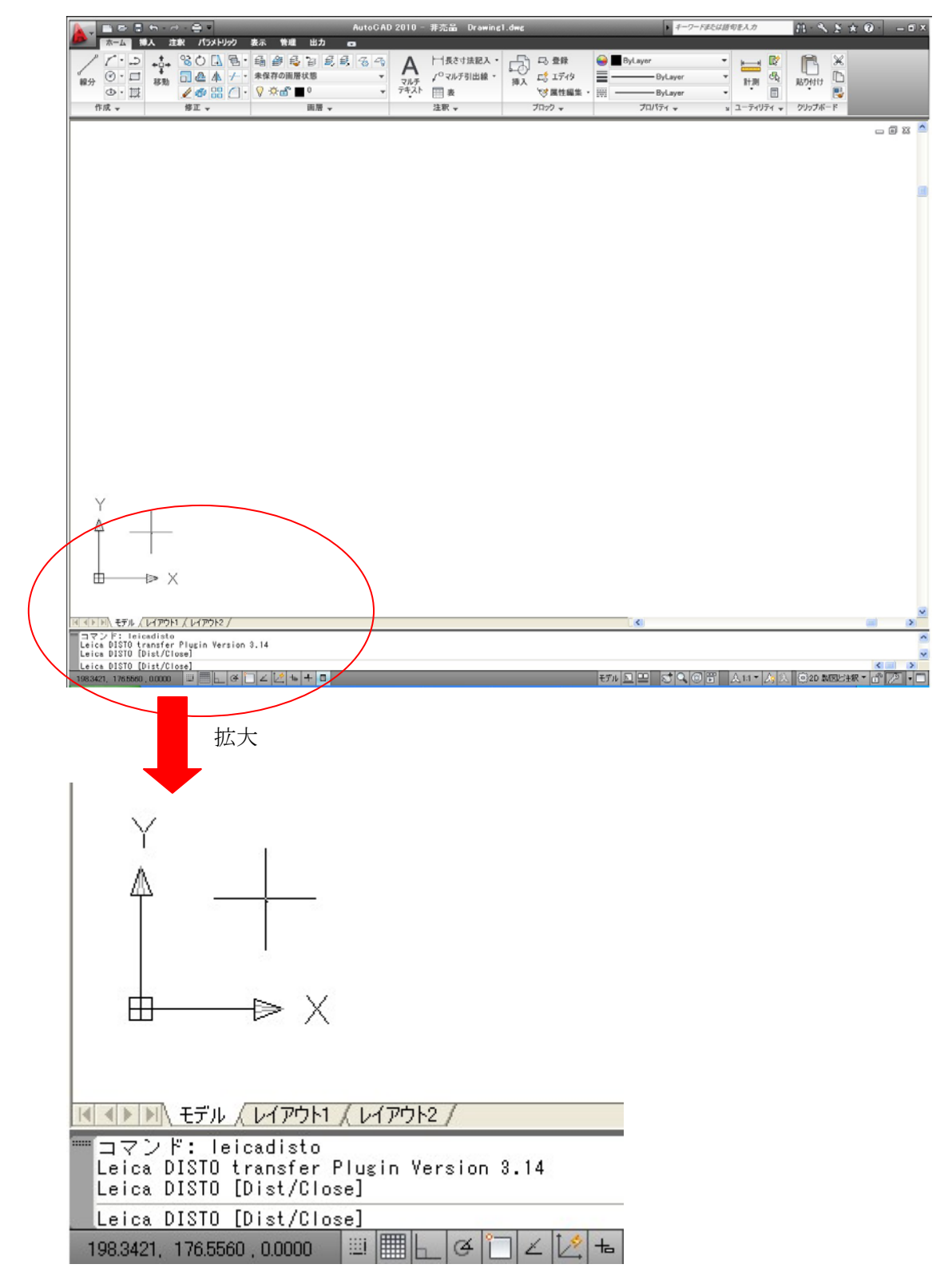

計測開始:最初の線分セグメントの計測(以下の順にボタンを操作して計測) (基本的に、角度指定(送信)、距離送信で線分が作図されます。)

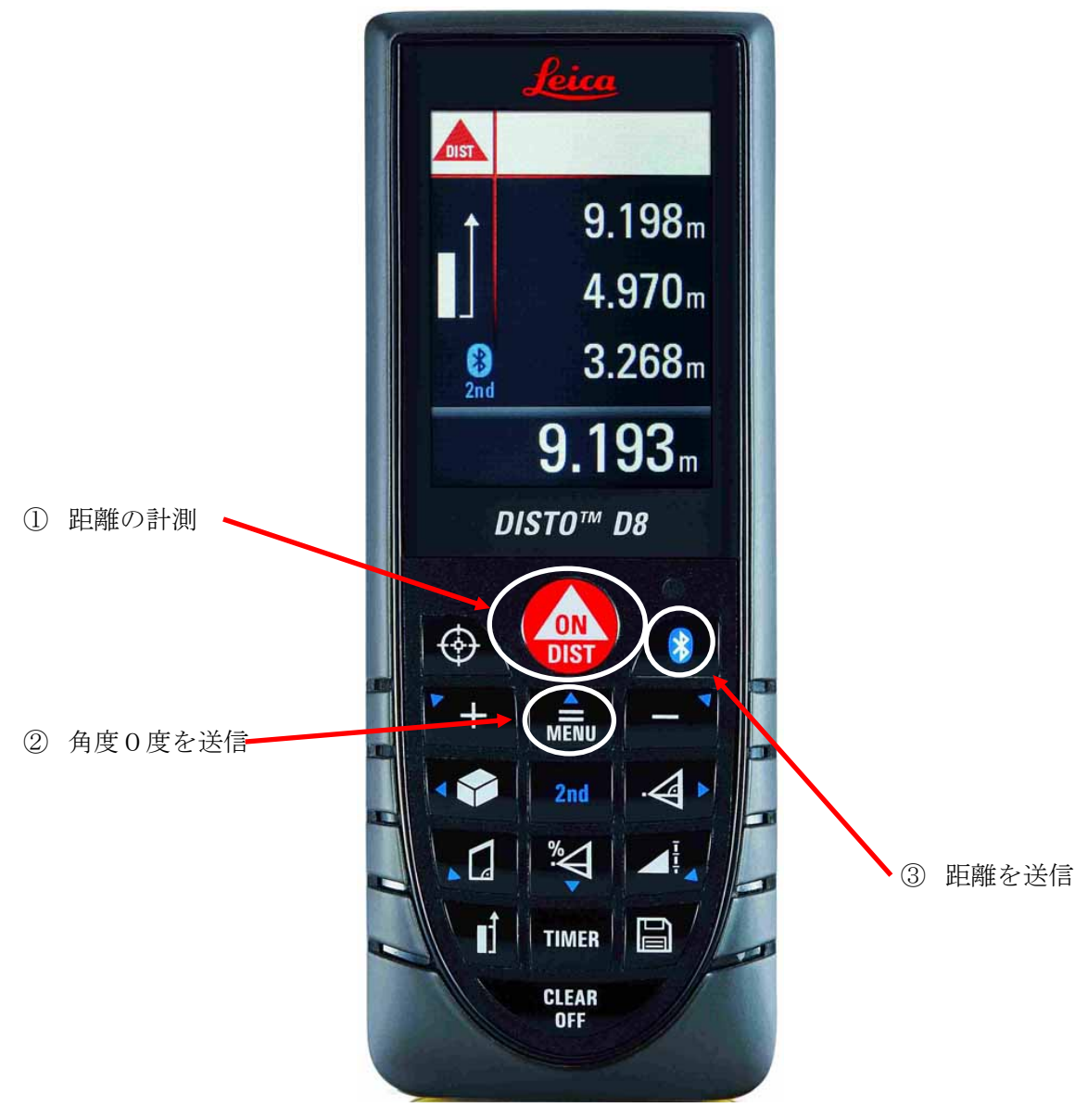

この操作により、指定点より計測した距離の線分セグメントが X 軸プラス方向に作画されます。(角度送信後に距離を測定しても問題ありません。)

(下図参照)

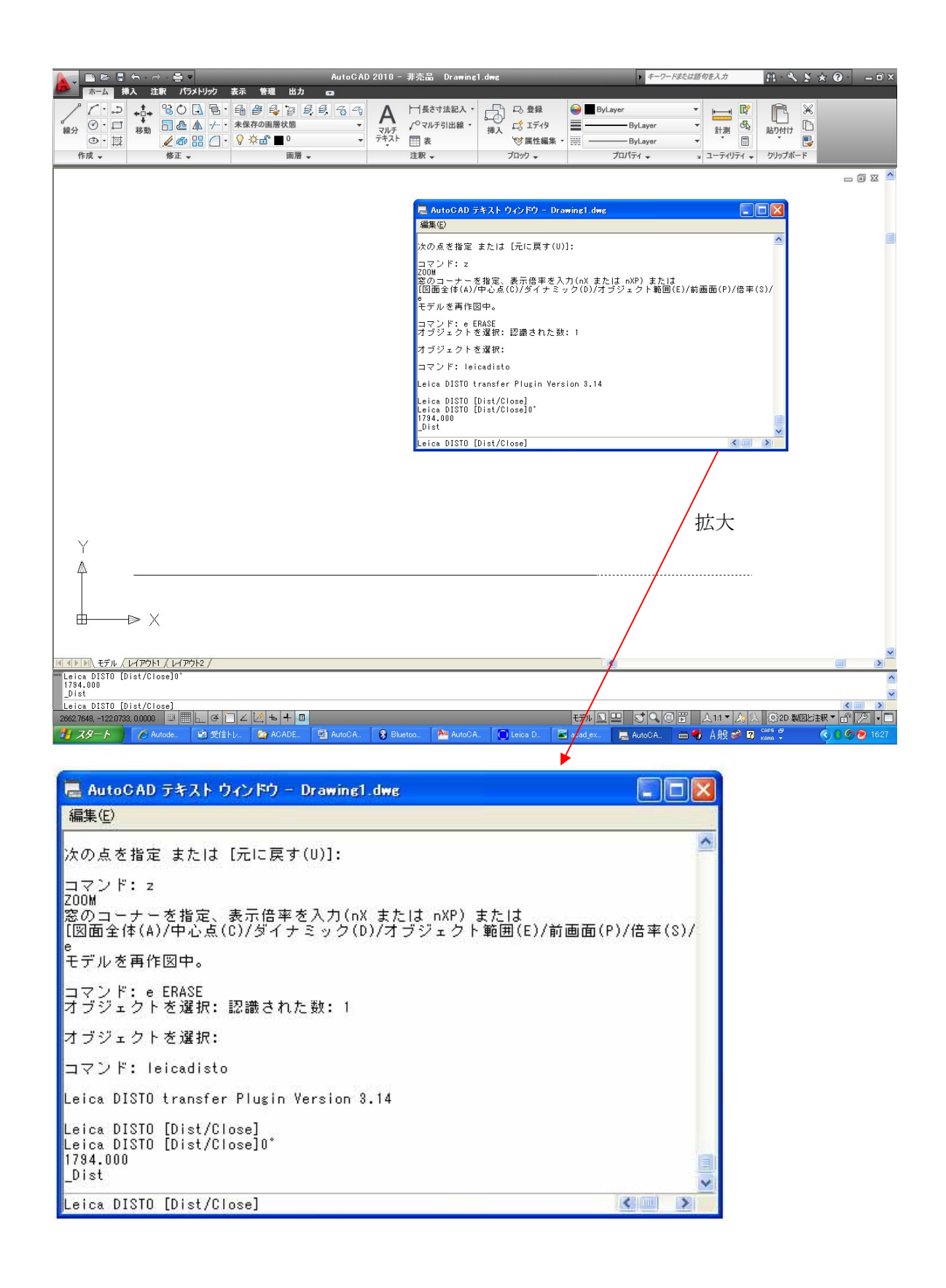

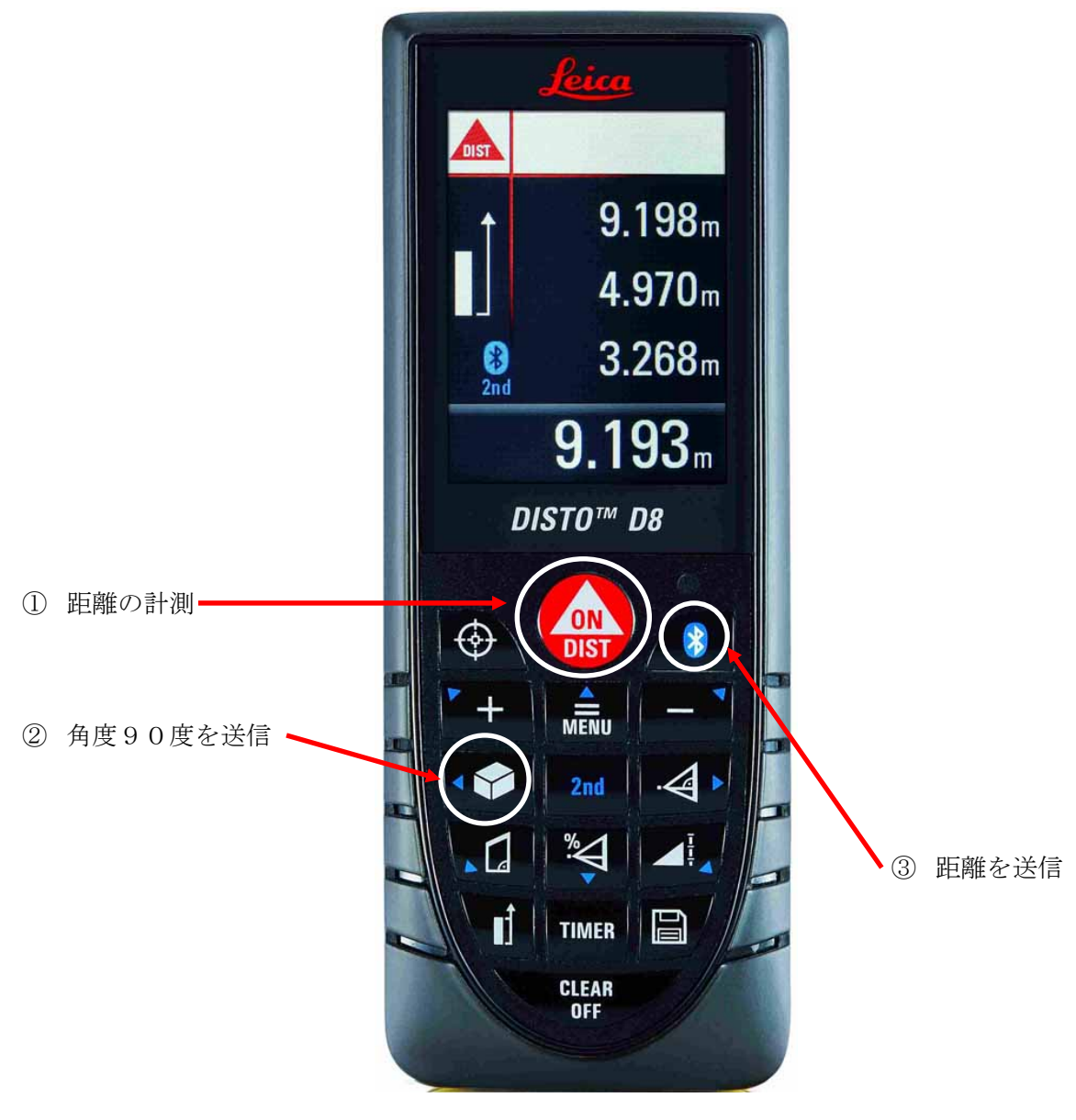

2本目の線分セグメントの計測(以下の順にボタンを操作して計測)

前回作画した最後の点から Y 軸プラス方向に線分セグメントが作画されます。 (下図参照)

|                                                  | AutoCAD 2010 - 非売品 Drawing1 | .dwg 🕴 🕇                                                           | ワードまたは語句を入力                                                             | A·S ★ 0 - = ■×        |
|--------------------------------------------------|-----------------------------|--------------------------------------------------------------------|-------------------------------------------------------------------------|-----------------------|
|                                                  |                             | □<br>□<br>□<br>□<br>□<br>□<br>□<br>□<br>□<br>□<br>□<br>□<br>□<br>□ | ▼<br>▼<br>↓<br>↓<br>↓<br>↓<br>↓<br>↓<br>↓<br>↓<br>↓<br>↓<br>↓<br>↓<br>↓ |                       |
|                                                  |                             |                                                                    |                                                                         | - 🗊 🛛 📥               |
|                                                  |                             |                                                                    |                                                                         |                       |
| Y<br>▲<br>■ ■ ■ ×                                |                             |                                                                    |                                                                         |                       |
| II (1) モデル / レイアウト1 / レイアウト2 /                   |                             |                                                                    |                                                                         |                       |
| Leica DISTU [Dist/Close]90"<br>1313.000<br>_Dist |                             |                                                                    |                                                                         | <ul> <li>▲</li> </ul> |
| Leica DISTO [Dist/Close]                         |                             | <u> </u>                                                           |                                                                         | (② 2D 製図と注釈 - 🔐 🖉 - 🗂 |

(下図を参照)

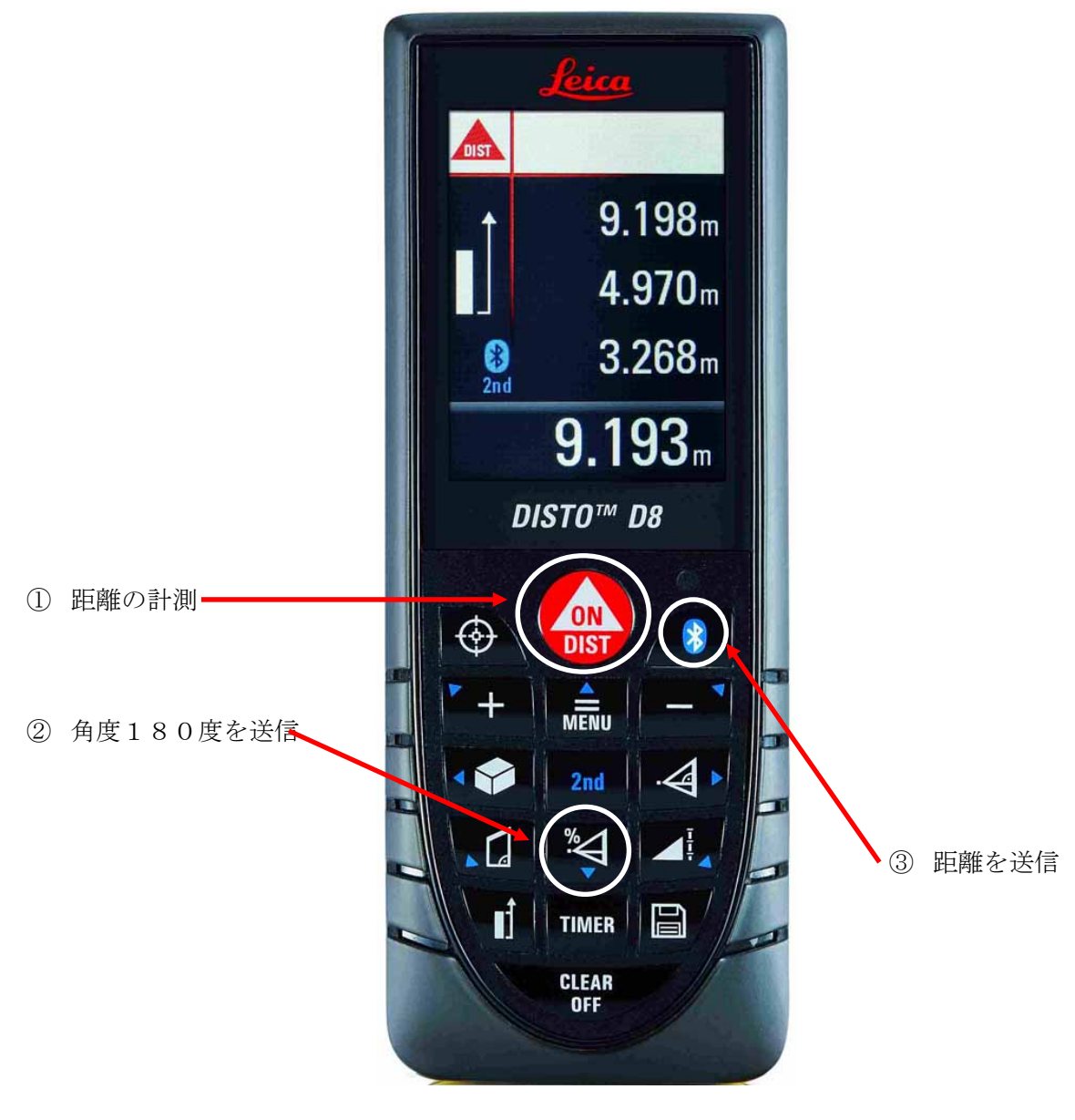

3本目の線分セグメントの計測(以下の順にボタンを操作して計測)

前回作画した最後の点から X 軸マイナス方向に線分セグメントが作画されます。 (下図参照)

|                                                  | AutoCAD 2010 | - 非売品 Drawing1.dwg                                                                                                    | ▶ <i>‡−ワ−ド</i> ≵                                                | たは語句を入力                                                                                                    | A · S ★ 0 ·      | _ 0 X |
|--------------------------------------------------|--------------|----------------------------------------------------------------------------------------------------|-----------------------------------------------------------------|----------------------------------------------------------------------------------------------------|------------------|-------|
|                                                  |              | <ul> <li>一長さ寸法記入。</li> <li>♪ ○マルチ引出線。</li> <li>振入</li> <li>ご 154</li> <li>添入</li> <li>ご 154</li> <li>(7) 気性:</li> <li>ブロック 、</li> </ul> | タタ<br>編集 - 一 ByLayer<br>・ 一 ByLayer<br>・ 一 ByLayer<br>・ プロパディ マ | <ul> <li>↓</li> <li>↓</li> <li>↓<td>貼り付け<br/>りりップボード</td><td></td></li></ul> | 貼り付け<br>りりップボード  |       |
|                                                  |              |                                                                                                    |                                                                 |                                                                                                    | - 6              | ] 🛛 🗖 |
|                                                  |              |                                                                                                    |                                                                 |                                                                                                    |                  |       |
|                                                  |              |                                                                                                    |                                                                 |                                                                                                    |                  |       |
|                                                  |              |                                                                                                    |                                                                 |                                                                                                    |                  |       |
|                                                  |              |                                                                                                    |                                                                 |                                                                                                    |                  |       |
|                                                  |              |                                                                                                    |                                                                 |                                                                                                    |                  |       |
|                                                  |              |                                                                                                    |                                                                 |                                                                                                    |                  |       |
|                                                  |              |                                                                                                    |                                                                 |                                                                                                    |                  |       |
|                                                  |              |                                                                                                    |                                                                 |                                                                                                    |                  |       |
|                                                  |              |                                                                                                    |                                                                 |                                                                                                    |                  |       |
|                                                  |              |                                                                                                    |                                                                 |                                                                                                    |                  |       |
|                                                  |              |                                                                                                    |                                                                 |                                                                                                    |                  |       |
| Y                                                |              |                                                                                                    |                                                                 |                                                                                                    |                  |       |
| A                                                |              |                                                                                                    |                                                                 |                                                                                                    |                  |       |
|                                                  | Ĩ            |                                                                                                    |                                                                 |                                                                                                    |                  |       |
|                                                  | -            |                                                                                                    |                                                                 |                                                                                                    |                  | ~     |
|                                                  |              |                                                                                                    |                                                                 |                                                                                                    | <b>()</b>        | 2     |
| Leica Disto [Dist/Giose]180<br>1793.000<br>Dist  |              |                                                                                                    |                                                                 |                                                                                                    |                  | ~ >   |
| Leica DISTO [Dist/Close]                         |              |                                                                                                    |                                                                 |                                                                                                    | 1000 C           | >     |
| 1007.8986, -40.3969 , 0.0000 🔛 🔠 🛌 🏈 🗀 🗹 🔯 📥 🕂 🔳 |              |                                                                                                    | EFN 🖳 🖾 🔍 🞯 🖥                                                   | 〕 &1:1▼ & &                                                                                                    | [2]2D 製図と注釈▼ 🔐 🖉 | 2.    |

ここで、"C"をコマンドラインでキー入力して図形を閉じます。

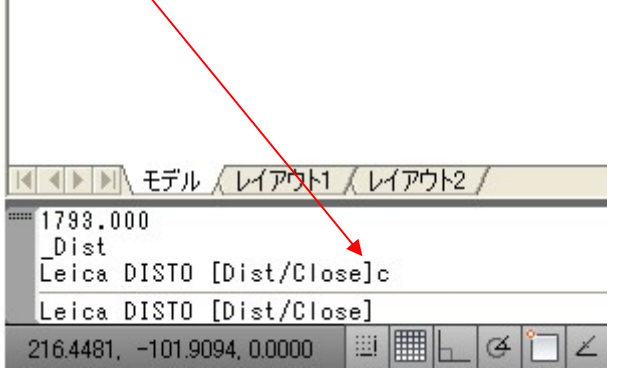

(下図を参照)

|                                                  | AutoCAD 2010 -                                                                                                    | 非売品 Drawing1.d                                     | WE                                                                                                    | ▶ キーワードまた                                  | は語句を入力                                                                                                    | A & & *                      |         | σx |
|--------------------------------------------------|----------------------------------------------------------------------------------------------------|----------------------------------------------------|----------------------------------------------------------------------------------------------------|--------------------------------------------|----------------------------------------------------------------------------------------------------|------------------------------|---------|----|
|                                                  | 2<br>2<br>3<br>3<br>3<br>3<br>3<br>4<br>3<br>3<br>1<br>6<br>3<br>3<br>1<br>6<br>3<br>3<br>3<br>1<br>6<br>3<br>3<br>3<br>3<br>3<br>3<br>3 | - 長さ寸法記入・<br>∫ <sup>0</sup> マルチ引出線・<br>Ⅲ 表<br>注釈 ↓ | □ 登録<br>□ 2 登録<br>□ 2 1749<br>10 2 K 1749<br>10 2 K 1749<br>10 2 | ByLayer<br>ByLayer<br>ByLayer<br>ਹੋ⊓/ਨਿ⊣ ਦ | <ul> <li>・</li> <li>・</li></ul> | はり付け<br>あり付け<br>し<br>クリップボード |         |    |
|                                                  |                                                                                                    |                                                    |                                                                                                    |                                            |                                                                                                    |                              | - 0 2   | 3  |
|                                                  |                                                                                                    |                                                    |                                                                                                    |                                            |                                                                                                    |                              |         |    |
|                                                  |                                                                                                    |                                                    |                                                                                                    | ]                                          |                                                                                                    |                              |         |    |
|                                                  |                                                                                                    |                                                    |                                                                                                    |                                            |                                                                                                    |                              |         |    |
|                                                  |                                                                                                    |                                                    |                                                                                                    |                                            |                                                                                                    |                              |         |    |
|                                                  |                                                                                                    |                                                    |                                                                                                    |                                            |                                                                                                    |                              |         |    |
|                                                  |                                                                                                    |                                                    |                                                                                                    |                                            |                                                                                                    |                              |         |    |
|                                                  |                                                                                                    |                                                    |                                                                                                    |                                            |                                                                                                    |                              |         |    |
|                                                  |                                                                                                    |                                                    |                                                                                                    |                                            |                                                                                                    |                              |         |    |
|                                                  |                                                                                                    |                                                    |                                                                                                    |                                            |                                                                                                    |                              |         |    |
|                                                  |                                                                                                    |                                                    |                                                                                                    |                                            |                                                                                                    |                              |         |    |
|                                                  |                                                                                                    |                                                    |                                                                                                    |                                            |                                                                                                    |                              |         |    |
|                                                  |                                                                                                    |                                                    |                                                                                                    |                                            |                                                                                                    |                              |         |    |
|                                                  |                                                                                                    |                                                    |                                                                                                    |                                            |                                                                                                    |                              |         |    |
|                                                  |                                                                                                    |                                                    |                                                                                                    |                                            |                                                                                                    |                              |         |    |
|                                                  |                                                                                                    |                                                    |                                                                                                    |                                            |                                                                                                    |                              |         |    |
|                                                  |                                                                                                    |                                                    |                                                                                                    |                                            |                                                                                                    |                              |         |    |
|                                                  |                                                                                                    |                                                    |                                                                                                    |                                            |                                                                                                    |                              |         | >  |
| Dist                                             |                                                                                                    |                                                    |                                                                                                    |                                            |                                                                                                    |                              |         | ^  |
| Leica DISTO [DISt/Close]                         |                                                                                                    |                                                    |                                                                                                    |                                            |                                                                                                    |                              |         | >  |
| -108.1147, 1741.1691, 0.0000 🔛 🔠 占 🧭 🗀 🗹 💆 📥 🕂 🔳 |                                                                                                    |                                                    | モデル                                                                                                    |                                            | ▲1:1▼ 🛵 🖄                                                                                                    | ②2D 製図と注釈                    | र की 75 | -  |

ESC キーを押下して測定モードを終了し、図面に名前を付けて保存します。

| ▲ ● ▶ ▶ + モデル / レイアウト1 / レイアウト2 /                                        |
|--------------------------------------------------------------------------|
| ■■ _Dist<br>Leica DISTO [Dist/Close]c<br>Leica DISTO [Dist/Close]*キャンセル* |
|                                                                          |
| 204.1898, 1617.3784, 0.0000 📖 🛄 占 🖉 🛄 2                                  |

上記のような操作を繰り返し、簡単な間取図などを作画します。

最後に Bluetooth を切断し、DISTO Transfer for PC と AutoCAD を終了します。

| Leica DISTO trans | fer pc 3.14 |         |            |
|-------------------|-------------|---------|------------|
| 0                 | Unit        | m/ft/in | Leica      |
|                   | ↓ →         |         | Geosystems |

## 評価:

良い点;

Disto D8 を使用して、部屋の間取り図などを作成する時に威力を発揮すると思います。

(一人でも正確に作図することが可能)

具体的には

① パソコンを一箇所において(持ち運ぶことなく)、Disto 側の操作のみで作図を進めるこ とができる。

(作図を確認しながら、作業を進めるとより効率はよい)

② 計測を一人で行うことができるので、現地作業人員の減員を見込めます。

不満な点

- ① 45度毎の角度しか指定できない。(一般的な間取りであれば問題ない)
- ② 完成した図形が線分で構成されている。(ポリラインではない) ポリラインの方が後の操作で便利。(面積や周長計算など)
- ③ 角度の0度の位置がイメージしにくい。(上方向が0度に設定してある、慣れの問題)

しかし、簡単な部屋の計測作図であれば十分利用可能だと思います。

尚、検証は AutoCAD2010 で行いました。

**DISTO Transfer for PC**を使用できる AutoCAD のバージョンは、インストールされている ARX プログラムから、AutoCAD2004 から AutoCAD2010 であることが推測されます。